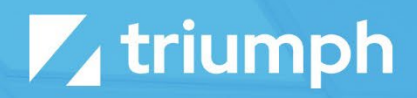

# **Ministry Pass**

Plugin Documentation

Diligent Innovation

## **Overview**

Ready to start producing mobile friendly check-in and event experiences that will reduce lines and provide WOW moments? Then Triumph's Ministry Pass service is just what you've been looking for. Ministry Pass leverages the power of Rock and applies it to mobile passes. Not only is all your data available for placement on the pass, but you get the leverage technologies like Lava to personalize these passes.

Unlike many of Triumph's other plugins, Ministry Pass requires a monthly service plan. This is needed for two reasons:

While the customer experience is all handled on your Rock server, the passes are generated and signed on the Triumph server. This is done to reduce the complexity of the hosting requirements and enable future features like dynamically updatable passes. Updating a pass that is already deployed to a mobile device requires communications to Apple, as well as the mobile device. Centralizing these communications on the Triumph server simplifies the solution for you and increases the reliability of updates. The monthly service plan helps to pay for this infrastructure.

The Ministry Pass service represents a <u>significant</u> investment in development. That said, we're only getting started. There are several other features we'd like to add. Having a monthly service plan helps to fund this ongoing development.

The Ministry Pass service today provides Apple Wallet Passes. Apple was the first to develop mobile passes and maintains a large lead in both deployments and features. Google recently released (Summer of 2018) a pass service. While not as robust as the Apple options, we do plan to add support for Google passes soon (another reason we need a monthly service). That doesn't mean that Android users are out in the cold. There is a free app for Android that fully supports the Apple passes. You can read more about the app in the *Distributing Passes* section below.

#### **Licensing Policy**

We prefer to spend our time working on ministry features vs licensing code. Currently, there is no check for a current license. Use of this plugin is on the honor system. If you stop your subscription, you must discontinue use and remove your passes or update the Rock security to prevent it from working.

You'll need to create an Apple Developer Account (free for non-profits) to download a digital certificate to create passes. Don't worry we'll walk you through the process (only takes a couple of minutes). We also provide a testing certificate, so you can get started right away.

NOTE: You will need a working knowledge of Lava when creating Ministry Passes. We provide some basic recipes for you in this guide but having a basic understanding of Lava will serve you well.

Attention was made to provide tested Lava samples below. Please thoroughly test your passes before using them in live use cases. Please report any issues so that they can be updated.

## **Use Cases**

So, what can passes be used for? Well, the sky's the limit, but here are a few ideas:

- **Children's Check-in** Using passes as a part of children's check-in is a natural fit. Passes can greatly speed up the check-in process while making the experience feel simple and secure. Using the relevant locations feature will ensure that the passes show up on the device's home screen when they are on campus.
- **Events** Deploying passes as tickets to an event can make the entry experience feel polished while moving people through the lines. Configuring check-in to only allow individuals in a specific group (loaded though event registration) can ensure entry to only those who have registered.
- **Summer Camp** Providing passes for each child attending camp can ensure a quick check-in on the day of camp. You can also craft your passes to have relevant information like the child's bus number and counselor's name. Configuring check-in to print labels for their bags can also ensure their luggage gets on the right bus. Be sure to use the Pass Type of 'Boarding Pass' with the Transit Type of 'Bus' for extra points!

These are just a few ways that you can use passes. We can't wait to see what else you come up with!

## What About Droids?

While the initial release of Ministry Pass is targeting Apple Passes, this doesn't mean Android users are left out. Wallet Pass (<u>https://walletpasses.io/</u>) is a free app that enabled full Apple Pass support on Android devices.

We do hope to add support for Google Pay Passes soon.

## **Getting Started**

You'll need to complete two steps before you can deploy your first pass. Each is covered below in details.

## **STEP 1: Sign-up for Ministry Pass**

The first step is to head over to the Triumph website (https://triumph.tech/ministrypass#packages) and signup for one of the services. Here you'll select your package based on the size of your church, register, and set up your payment. You'll then have access to the organization key you'll need to link your account to your Rock server.

## **STEP 2: Download Plugin**

With the service in place, you're ready to install the free plugin from the Rock Shop. Once installed, you'll need to paste in the organization key from Step 1 above. You'll now be able to create pass templates and start getting to work.

| € | 📕 Q Name 🕶 😡 🗸                                                                                                    |
|---|----------------------------------------------------------------------------------------------------|
|   | Ministry Pass Template List<br>Home > Installed Plugins > Ministry Pass Template List                                                                                                    |
| 2 | Ministry Pass Settings                                                                                                    |
| 0 | ✓ triumph                                                                                                    |
| ¥ |                                                                                                    |
| ĉ | o     IVIINISTRY Pass       O     Mobile Experiences Made Easy                                                                                                    |
|   |                                                                                                    |
|   | Hello! Before We Get Started       Organization Key         This plugin requires a subscription in order to run. Please see the       I         Triumph Ministry Pass Plugin page to create a subscription. Once you're       License         subscribed you'll be provided with an organization key. Place this key in       License |
|   | Crafted by Spark Development Network / License                                                                                                    |

## **Pass Templates**

Passes are generated from templates you create. These templates determine the look of the pass (colors, icons, etc.) as well as the fields that will be displayed on the pass. You'll want to create a new template for

each use-case. For example, you'll create a template for passes used for check-in and a different template for each event. As you'll see, creating templates is easy.

## **Template List**

On the first screen you'll see a list of all the templates currently configured.

|                                                          |                          |                                        | ्र<br>                                        | Name 🔻         |   |
|----------------------------------------------------------|--------------------------|----------------------------------------|-----------------------------------------------|----------------|---|
| Ministry Pas                                             | ss Template List         | t                                      |                                               |                |   |
|                                                          |                          |                                        |                                               |                |   |
| Ministry Pass Se                                         | ttings                   |                                        |                                               |                |   |
|                                                          |                          |                                        |                                               |                |   |
|                                                          |                          |                                        | 🗾 triumph                                     |                |   |
|                                                          |                          | ഷ്                                     | Minister Dess                                 |                |   |
|                                                          |                          |                                        |                                               |                |   |
|                                                          |                          | å                                      | Mobile Experiences Made Easy                  |                |   |
|                                                          |                          |                                        | Mobile Experiences Made Easy                  |                |   |
|                                                          |                          |                                        | Mobile Experiences Made Easy                  |                |   |
|                                                          |                          |                                        | Ministry Pass<br>Mobile Experiences Made Easy |                |   |
| Template List                                            |                          |                                        | Ministry Pass<br>Mobile Experiences Made Easy |                |   |
| Template List                                            |                          |                                        | Mobile Experiences Made Easy                  |                | ¢ |
| Template List<br>Name                                    |                          | Description                            | Ministry Pass<br>Mobile Experiences Made Easy | Is Active      | ¢ |
| Template List<br>Name<br>Children's Check In             |                          | Description<br>This is a demonstration | Mobile Experiences Made Easy                  | Is Active      | Ű |
| Template List Name Children's Check In 50 50 500 500 500 | 1 Ministry Pass Template | Description<br>This is a demonstratio  | Mobile Experiences Made Easy                  | E<br>Is Active | ¢ |

## **Template Details**

When you pick a template from the list, you will see the template details page. At the top you can edit the template configuration. Below you will see a list of people who have downloaded a template. You can manually add people to the list. Clicking the download icon next to the template allows you to view the pass.

This is great for testing. Simply email the pass to your mobile device (or click the download link on your mobile device) and you can see what the pass will look like.

|                                                           |                                                 | × *                                          | Name         |
|-----------------------------------------------------------|-------------------------------------------------|----------------------------------------------|--------------|
| linistry Pass Template                                    | e Detail<br>ist > Ministry Pass Template Detail |                                              |              |
|                                                           |                                                 |                                              |              |
| Children's Check In                                       |                                                 |                                              |              |
|                                                           |                                                 |                                              | •            |
| emplate Name<br>Children's Check In                       |                                                 |                                              | • =          |
| escription<br>his is a demonstration of Ministry Pa       | 355.                                            |                                              | Generic Pass |
| Edit                                                      |                                                 |                                              |              |
| Ainistry Passes                                           |                                                 |                                              |              |
| ame                                                       | Status                                          | Last Updated                                 |              |
|                                                           |                                                 |                                              |              |
| dmin Admin                                                | Uploaded                                        | 6/21/2023 5:38:13 PM                         | 2            |
| dmin Admin<br>d Decker                                    | Uploaded<br>Uploaded                            | 6/21/2023 5:38:13 PM<br>6/22/2023 9:57:02 AM | د            |
| dmin Admin<br>ed Decker<br>50 500 5,000 2 Ministry Passes | Uploaded                                        | 6/21/2023 5:38:13 PM<br>6/22/2023 9:57:02 AM | 4            |

## **Pass Types**

The first thing you'll want to determine is the type of pass to create. Apple has defined five different types of passes. Below are descriptions from Apple's documentation. The two primary card types you'll use are Event Tickets and Generic (generic is probably a bad name for this, instead think 'Blank Slate'.)

- **Boarding** This pass style is appropriate for passes used with transit systems such as train tickets, airline boarding passes, and other types of transit. Typically, each pass corresponds to a single trip with a specific starting and ending point.
- **Coupons** This pass style is appropriate for coupons, special offers, and other discounts.
- **Event Tickets** This pass style is appropriate for passes used to gain entry to an event like a concert, a movie, a play, or a sporting event. Typically, each pass corresponds to a specific event, but you can also use a single pass for several events as in a season ticket.
- **Store Cards** This pass style is appropriate for store loyalty cards, discount cards, points cards, and gift cards. Typically, a store identifies an account the user has with your company that can be used to make payments or receive discounts. When the account carries a balance, show the current balance on the pass. Note: Ministry Pass does not currently have logic to support the feature set of store cards.
- **Generic** This pass style is appropriate for any pass that doesn't fit into one of the other more specific styles—for example, gym membership cards, coat-check claim tickets, and metro passes that carry a

Let's walk through each of the tabs of the template builder to discuss what is possible and how templates work.

Fields that support Lava are noted with the Lava label.

## **General Tab**

balance.

The General tab contains all the required fields for a pass. Below are details of each field.

A Q

## Ministry Pass Template Detail Home > Installed Plugins > Ministry Pass Template List > Ministry Pass Template Detail

| Children's Check In                                                                              |                         |                                      |                           |                         |
|--------------------------------------------------------------------------------------------------|-------------------------|--------------------------------------|---------------------------|-------------------------|
| Marrie .                                                                                         |                         |                                      |                           | ~                       |
| Children's Check In                                                                              |                         | Active                               |                           |                         |
| Description                                                                                      |                         |                                      |                           |                         |
| This is a demonstration of M                                                                     | linistry Pass.          |                                      |                           |                         |
| Apple Pass Information                                                                           |                         |                                      |                           |                         |
| General                                                                                          | Fields                  | Additional Images                    | Barcode                   | Relevance Fields        |
| Background Color                                                                                 |                         | Organization I<br>Rock Solid         | Name 🕚<br>Church          |                         |
| Label Color                                                                                      |                         | Logo Text 🕚                          |                           |                         |
| #222222                                                                                          |                         | Ministry Pa                          | ss                        |                         |
| #222222                                                                                          |                         | A demonst                            | ration of Ministry Pass.  |                         |
| lcon<br>The required icon is displayed<br>Standard Size: 29 x 29 pxs<br>Retina Size: 58 x 58 pxs | when a pass is shown or | n the lock screen and by apps such a | s Mail when showing a pas | s attached to an email. |
| Standard Size •                                                                                  |                         | Retina •                             | ×                         |                         |
| Save Cancel                                                                                      |                         |                                      |                           |                         |
| afted by Spark Development Nature                                                                | rk / License            |                                      |                           |                         |

- **Pass Type** The type of Apple pass to generate.
- **Background Color** The background color to use for the pass.
- Label Color The color of the label text that appears above each field.
- Foreground Color The font color to use for the fields.
- **Organization Name** This name appears in various places on the pass. It also shows as the title when the pass displays on the home screen. Lava
- **Logo Text** This text will display next to the logo at the top of the pass. Not all pass types support this option. Also, longer text may not display correctly, so keep it short. Lava
- **Pass Description** This text shows up on the back of the pass near the top. Lava
- **Icons** The icons used when showing the pass on the home screen.

#### **Fields** Tab

Now the rubber hits the road. Fields make up a large part of the font of the pass. Which zones are available depends on the type of pass you select. Notes at the top give you tips about which to use.

Lava really shines when used with fields. In fact, it's almost required as you'll want to personalize each pass to the individual. Below are some sample Lava templates to help you get the juices flowing.

**A** 

## Ministry Pass Template Detail Home > Installed Plugins > Ministry Pass Template List > Ministry Pass Template Detail

| ame •                                                                                                    |                                                                                                    | Active                                                                                                    |                                                                                                    |                                                                                                    |
|----------------------------------------------------------------------------------------------------|----------------------------------------------------------------------------------------------------|----------------------------------------------------------------------------------------------------|----------------------------------------------------------------------------------------------------|----------------------------------------------------------------------------------------------------|
| Children's Check In                                                                                                    |                                                                                                    |                                                                                                    |                                                                                                    |                                                                                                    |
| escription                                                                                                    |                                                                                                    |                                                                                                    |                                                                                                    |                                                                                                    |
| This is a demonstration of N                                                                                                    | linistry Pass.                                                                                                    |                                                                                                    |                                                                                                    |                                                                                                    |
|                                                                                                    |                                                                                                    |                                                                                                    |                                                                                                    |                                                                                                    |
| pple Pass Information                                                                                                    |                                                                                                    |                                                                                                    |                                                                                                    |                                                                                                    |
| General                                                                                                    | Fields                                                                                                    | Additional Images                                                                                                    | Barcode                                                                                                    | Relevance Fields                                                                                                    |
|                                                                                                    |                                                                                                    |                                                                                                    |                                                                                                    |                                                                                                    |
| e pass style determines the                                                                                                    | maximum number of field                                                                                                    | Is that can appear on the front of a                                                                                                    | pass:                                                                                                    |                                                                                                    |
| <ul> <li>In general, a pass can have</li> <li>Boarding passes can have</li> </ul>                                                                                                    | we up to three header field                                                                                                    | ds, a single primary field, up to four                                                                                                    | secondary fields, and up to                                                                                                    | o four auxiliary fields.                                                                                                    |
| <ul> <li>Coupons, store cards, an</li> </ul>                                                                                                    | id generic passes with a sc                                                                                                    | quare barcode can have a total of u                                                                                                    | p to four secondary and au                                                                                                    | kiliary fields, combined.                                                                                                    |
| e number of fields displayed splayed.                                                                                                    | d on the pass also depend                                                                                                    | ls on the length of the text in each f                                                                                                    | ield. If there is too much te                                                                                                    | xt, some fields may not be                                                                                                    |
| eader Fields                                                                                                    |                                                                                                    |                                                                                                    |                                                                                                    |                                                                                                    |
| eader fields contain highly sa<br>aringly.                                                                                                    | alient information, and the                                                                                                    | ey are the only field that is visible wh                                                                                                    | hen the passes are stacked                                                                                                    | up in Wallet, so use them                                                                                                    |
| Label                                                                                                    | Туре                                                                                                    | Alignment                                                                                                    | ,                                                                                                    | /alue                                                                                                    |
| No Items Found                                                                                                    |                                                                                                    |                                                                                                    |                                                                                                    |                                                                                                    |
|                                                                                                    |                                                                                                    |                                                                                                    |                                                                                                    |                                                                                                    |
|                                                                                                    |                                                                                                    |                                                                                                    |                                                                                                    |                                                                                                    |
|                                                                                                    |                                                                                                    |                                                                                                    |                                                                                                    |                                                                                                    |
| uxiliary Fields                                                                                                    | an anti-active fields                                                                                                    |                                                                                                    |                                                                                                    |                                                                                                    |
| ixiliary fields are the least im                                                                                                    | iportant of the fields.                                                                                                    |                                                                                                    |                                                                                                    |                                                                                                    |
| Label                                                                                                    | Туре                                                                                                    | Alignment                                                                                                    | ,                                                                                                    | /alue                                                                                                    |
| No Items Found                                                                                                    |                                                                                                    |                                                                                                    |                                                                                                    |                                                                                                    |
|                                                                                                    |                                                                                                    |                                                                                                    |                                                                                                    |                                                                                                    |
| to items round                                                                                                    |                                                                                                    |                                                                                                    |                                                                                                    |                                                                                                    |
|                                                                                                    |                                                                                                    |                                                                                                    |                                                                                                    |                                                                                                    |
| uk Fielde                                                                                                    |                                                                                                    |                                                                                                    |                                                                                                    |                                                                                                    |
| ack Fields                                                                                                    | is at a promium, so the p                                                                                                    | umber of fields is limited and the c                                                                                                    | ontante of fields must be b                                                                                                    | inf In contract the back of the                                                                                                    |
| ack Fields<br>bace on the front of the pass<br>less can have as many fields a<br>lers scroll through it on the l                                                                                                    | ; is at a premium, so the n<br>as needed and the content<br>back. As the contents of ea                                                                                                 | umber of fields is limited, and the co<br>ts of fields can be much longer. If th<br>ach field on the back gets longer, th                                                                                                    | ontents of fields must be bi<br>iere is too much content fit<br>ie field's font size is reduced                                                                   | ief. In contrast, the back of the<br>on the screen at once, let the<br>d.                                                                                |
| ack Fields<br>bace on the front of the pass<br>iss can have as many fields a<br>ers scroll through it on the l<br>he back of the pass gives you<br>iportant and general inform.                                                            | is at a premium, so the n<br>as needed and the content<br>back. As the contents of e<br>J a place to put informatic<br>ation that may be helpful                                        | umber of fields is limited, and the c<br>ts of fields can be much longer. If th<br>ach field on the back gets longer, th<br>on that is too long to fit on the front<br>for your users. Examples of back-fie                                                    | ontents of fields must be bi<br>lere is too much content fit<br>le field's font size is reduced<br>c of the pass, including extra<br>Id information includes terr | ief. In contrast, the back of the<br>on the screen at once, let the<br>d.<br>a information that isn't as<br>ms and conditions, the full                  |
| ack Fields<br>bace on the front of the pass<br>sess can have as many fields a<br>ers scroll through it on the t<br>he back of the pass gives you<br>portant and general inform.<br>Idress of a venue, your custo                           | is at a premium, so the n<br>as needed and the conten<br>back. As the contents of ex<br>u a place to put informatic<br>ation that may be helpful<br>omer service phone number           | umber of fields is limited, and the co<br>ts of fields can be much longer. If th<br>ach field on the back gets longer, th<br>on that is too long to fit on the front<br>for your users. Examples of back-fie<br>er, and the URL for your website.              | ontents of fields must be bi<br>lere is too much content fit<br>le field's font size is reduce<br>cof the pass, including extra<br>ld information includes terr   | rief. In contrast, the back of the<br>on the screen at once, let the<br>d.<br>a information that isn't as<br>ms and conditions, the full                 |
| ick Fields<br>ace on the front of the pass<br>ss can have as many fields a<br>ers scroll through it on the l<br>e back of the pass gives you<br>portant and general inform<br>dress of a venue, your custo<br>Label                        | is is at a premium, so the n<br>as needed and the conten<br>back. As the contents of e<br>u a place to put informatic<br>ation that may be helpful<br>omer service phone numbe<br>Type  | umber of fields is limited, and the co<br>ts of fields can be much longer. If th<br>ach field on the back gets longer, th<br>on that is too long to fit on the front<br>for your users. Examples of back-fie<br>er, and the URL for your website.<br>Alignment | ontents of fields must be bi<br>tere is too much content fit<br>te field's font size is reduced<br>to f the pass, including extra<br>Id information includes terr | rief. In contrast, the back of the<br>on the screen at once, let the<br>d.<br>a information that isn't as<br>ms and conditions, the full<br>Value        |
| ick Fields<br>bace on the front of the pass<br>iss can have as many fields a<br>ers scroll through it on the l<br>back of the pass gives you<br>portant and general inform<br>idress of a venue, your custo<br>Label<br>No Items Found     | is at a premium, so the n<br>as needed and the conten<br>back. As the contents of e<br>u a place to put informatic<br>ation that may be helpful<br>omer service phone numbe<br>Type     | umber of fields is limited, and the co<br>ts of fields can be much longer. If th<br>ach field on the back gets longer, th<br>on that is too long to fit on the front<br>for your users. Examples of back-fie<br>er, and the URL for your website.<br>Alignment | ontents of fields must be bi<br>tere is too much content fit<br>re field's font size is reduced<br>c of the pass, including extra<br>ld information includes terr | rief. In contrast, the back of the<br>on the screen at once, let the<br>d.<br>a information that isn't as<br>ms and conditions, the full<br><b>/alue</b> |
| ick Fields<br>pace on the front of the pass<br>iss can have as many fields a<br>ers scroll through it on the l<br>ne back of the pass gives you<br>portant and general inform.<br>Idress of a venue, your custo<br>Label<br>No Items Found | s is at a premium, so the n<br>as needed and the conten<br>back. As the contents of er<br>u a place to put informatic<br>ation that may be helpful<br>omer service phone number<br>Type | umber of fields is limited, and the co<br>ts of fields can be much longer. If th<br>ach field on the back gets longer, th<br>on that is too long to fit on the front<br>for your users. Examples of back-fie<br>er, and the URL for your website.<br>Alignment | ontents of fields must be br<br>lere is too much content fit<br>le field's font size is reducer<br>t of the pass, including extr<br>ld information includes ter   | ief. In contrast, the back of the<br>on the screen at once, let the<br>d.<br>a information that isn't as<br>ms and conditions, the full<br>/alue         |

| Field Detail                                    |                                                    | × |
|-------------------------------------------------|----------------------------------------------------|---|
| Label •                                         | Field Type • O Standard O Date Time Number Barcode |   |
| Field Text Alignment •                          |                                                    |   |
| 🗌 Unspecified 🔷 Left 🔷 Center 🔷 Right 🔕 Natural |                                                    |   |
| Value 🕽 •                                       |                                                    |   |
|                                                 |                                                    |   |

#### Individual's Name

We won't insult you by describing what this does.

{{ Person.FullName }}

Person Attribute

Maybe you'd like to add their first visit date.

{{ Person | Attribute:'FirstVisit' }}

Group Member Attribute from a Specific Group

This could be a common one when working with event registration. It's common that the registrant would be added to a group, and a group member attribute could be populated during the registration.

{%- assign groupMember = Person | Group:'212' | First -%} {{ groupMember |
Attribute:'Organization'}}

Save

Cancel

PRO TIP: While the fields on the front of the pass need to be very short, you can fit gobs of fields on the back of the pass.

## **Additional Images**

Below are the details of the additional images you can provide for your passes. Be sure to note which pass types support the various images.

| × | Q N | łame ▼ | 0 |  |
|---|-----|--------|---|--|
|   |     |        |   |  |

| Ministry Pass Template Detail                                                          |
|----------------------------------------------------------------------------------------|
| Home > Installed Plugins > Ministry Pass Template List > Ministry Pass Template Detail |

| Name •                                                                                                    |                                                                                                    | Active                                                                                                    |                                                                                                |
|----------------------------------------------------------------------------------------------------|----------------------------------------------------------------------------------------------------|----------------------------------------------------------------------------------------------------|------------------------------------------------------------------------------------------------|
| Description                                                                                                    |                                                                                                    |                                                                                                    |                                                                                                |
| This is a demonstration of Mi                                                                                                    | nistry Pass.                                                                                                    |                                                                                                    |                                                                                                |
|                                                                                                    |                                                                                                    |                                                                                                    |                                                                                                |
|                                                                                                    |                                                                                                    |                                                                                                    |                                                                                                |
| General                                                                                                    | Fields Additional I                                                                                                    | mages Barcode                                                                                                    | Relevance Fields                                                                               |
|                                                                                                    |                                                                                                    |                                                                                                    |                                                                                                |
| For the most up to date guide o                                                                                                    | on images for Apple Passes see the Wallet D                                                                                                    | eveloper Guide.                                                                                                    |                                                                                                |
| Logo                                                                                                    |                                                                                                    |                                                                                                    |                                                                                                |
| Generic      H Boarding Pass □ Co                                                                                                    | oupon 🕿 Event Ticket 📼 Store Card                                                                                                    |                                                                                                    |                                                                                                |
| The logo image is displayed in<br>narrower.                                                                                                    | he top left corner of the pass, next to the lo                                                                                                    | go text. The allotted space is shown below;                                                                                                    | in most cases it should be                                                                     |
| Standard Size: 160 x 50 pxs<br>Retina Size: 320 x 100 pxs                                                                                                    |                                                                                                    |                                                                                                    |                                                                                                |
| Standard Size                                                                                                    |                                                                                                    | Retina                                                                                                    |                                                                                                |
|                                                                                                    |                                                                                                    |                                                                                                    |                                                                                                |
| <u> </u>                                                                                                    |                                                                                                    | <b>€K©C</b>                                                                                                    |                                                                                                |
| - ×                                                                                                    |                                                                                                    | ×                                                                                                    |                                                                                                |
| 1 Upload                                                                                                    |                                                                                                    | 1. Upload                                                                                                    |                                                                                                |
| Strin                                                                                                    |                                                                                                    |                                                                                                    |                                                                                                |
| III Coupon 🖀 Event Ticket 📼 Sto                                                                                                    | re Card                                                                                                    |                                                                                                    |                                                                                                |
| The strip image is displayed bel                                                                                                    | nind the primary fields. If you specify a strip                                                                                                    | image, do not specify a background image                                                                                                    | or a thumbnail.                                                                                |
| Standard Size: 375 x 98 pxs for even<br>Retina Size: 750 x 196 pxs for event                                                                                                    | t tickets, 375 x 144 px for gift cards and coupons<br>tickets, 750 x 288 px for gift cards and coupons                                                                                                    |                                                                                                    |                                                                                                |
| Standard Size                                                                                                    | , , , , , , , , , , ,                                                                                                    | Retina                                                                                                    |                                                                                                |
|                                                                                                    |                                                                                                    |                                                                                                    |                                                                                                |
|                                                                                                    |                                                                                                    |                                                                                                    |                                                                                                |
|                                                                                                    |                                                                                                    |                                                                                                    |                                                                                                |
|                                                                                                    |                                                                                                    |                                                                                                    |                                                                                                |
| <ul> <li>♣ Upload</li> <li>Footer</li> <li>♣ Boarding Pass</li> <li>The footer image is displayed n</li> </ul>                                                                                                    | ear the barcode.                                                                                                    | 1 Upload                                                                                                    |                                                                                                |
| LUpload Footer     → Boarding Pass The footer image is displayed in Standard Size: 286 x 15 pxs Retina Size: 572 x 30 pxs Stondard Size                                                                                                    | ear the barcode.                                                                                                    | 2. Upload                                                                                                    |                                                                                                |
| Lupload Footer     Heading Pess The footer image is displayed in Standard Size: 286 x 15 pss Retina Size: 372 x 30 pss Standard Size                                                                                                    | ear the barcode.                                                                                                    | 1. Upload                                                                                                    |                                                                                                |
| Upload Footer     Heading Pass The footer image is displayed in Standard Size: 286 x 15 pxs Retina Size: 572 x 30 pxs Standard Size                                                                                                    | ear the barcode.                                                                                                    | 1. Upload                                                                                                    |                                                                                                |
| Upload Footer     Hearding Pass The footer image is displayed in Standard Size: 286 x 15 pxs Retina Size: 572 x 30 pxs Standard Size                                                                                                    | ear the barcode.                                                                                                    | 1. Upload                                                                                                    |                                                                                                |
| Lupicad  Footer      Bearding Pass The footer image is displayed in Standard Size: 286 x 15 pix     Standard Size      Lupicad      Lupicad                                                                                                    | ear the barcode.                                                                                                    | 1. Upload                                                                                                    |                                                                                                |
| Lupicad  Footer  → Boarding Pass  The footer image is displayed n standard Size  Lupicad  Lupicad  Background                                                                                                    | ear the barcode.                                                                                                    | £ Upload                                                                                                    |                                                                                                |
| Lupicad  Footer  → Bearding Pass  The footer image is displayed n standard Size 288 × 15 pas  Standard Size 288 × 15 pas  Standard Size  Lupicad  Background  Generic                                                                                                    | ear the barcode.                                                                                                    | Lupload                                                                                                    |                                                                                                |
| Uplead  Footer  Footer  Footer image is displayed in Standard Size 288 x 15 pxs Standard Size 288 x 15 pxs Standard Size 201  Uplead  Background  Generic  The background image is displayed                                                                                                    | ear the barcode.                                                                                                    | Lupload  Retina  Lupload  upload  support  support support support support support  support support  suppo | slurred. Depending on the idea with                                                            |
| Uplead Footer  Footer  Footer image is displayed in Standard Size 288 x 15 pxs Retina Size: 272 x 30 pxs Standard Size 299  Uplead Background Generic The background image is display pout can often provide an image noticeable difference in the pas                                                                                                    | ear the barcode.<br>yed behind the entire front of the pass. The<br>at a smaller size and let it be scaled up, be<br>s.                                                                                                 | Lupload                                                                                                    | plurred. Depending on the in<br>you reduce the file size with                                  |
| Uplead  Footer  Footer  Footer image is displayed in Standard Size 286 x 15 pxs Retina Size: 252 x 30 pxs Standard Size 253 x 30 pxs Standard Size  Uplead  Background  Generic  The background image is display ou can often provide an image noticeable difference in the pas Standard Size: 105 x 220 pxs Retina Size: 105 x 220 pxs Retina Size: 105 x 220 px Retina Size: 105 x 220 px Retina Si | ear the barcode.<br>yed behind the entire front of the pass. The<br>at a smaller size and let it be scaled up, be<br>5.                                                                                                 | Lupload                                                                                                    | slurred. Depending on the in                                                                   |
| Upload  Footer  Footer  Footer image is displayed in Standard Size 288 x 15 pxs Retina Size: 288 x 15 pxs Standard Size 288 x 15 pxs Standard Size 399  Lupload  Background  Generic  The background image is display noticeable difference in the pas Standard Size: 100 x 220 pxs Retina Size: 300 x 420 pxs Standard Size                                                                                                    | ear the barcode.<br>yed behind the entire front of the pass. The<br>at a smaller size and let it be scaled up, be<br>s.                                                                                                 | Etina     Upload                                                                                                    | slurred. Depending on the in                                                                   |
| Lupicad  Footer      → Boarding Pass  The footer image is displayed in     standard Size S 15 pass Retina Size: 572 x 30 pass  Standard Size S 15 pass  Standard Size      ↓ Upicad  Background  G Generic  The background image is display ou can often provide an image noticeable difference in the pass Standard Size: 180 x 220 pass Retina Size: 300 x 440 pass  Standard Size                                                                                                    | ear the barcode.<br>yed behind the entire front of the pass. The<br>at a smaller size and let it be scaled up, be<br>5.                                                                                                 | Lupload         Retina         Lupload         image is cropped slightly on all sides and b         ause the blur effect hides details. This lets y         Retina                                                                                                    | slurred. Depending on the is                                                                   |
| Lupicad  Footer      Desarding Pass  The footer image is displayed n     standard Size k 15 pass Retina Size: 572 x 30 prs  Standard Size k 15 pass  Lupicad  Lupicad  Background  Generic  The background image is displayou an     often provide an image     noticeable difference in the pass  Standard Size  Standard Size  Standard Standard  Standard Standard  Standard  Standard  Standard  Standard  Standard  Standard  Standard  Standa      | ear the barcode.<br>yed behind the entire front of the pass. The<br>at a smaller size and let it be scaled up, be<br>5.                                                                                                 | Lupload         Retina         Lupload         image is cropped slightly on all sides and b         cause the blur effect hides details. This lets y         Retina                                                                                                    | plurred. Depending on the in                                                                   |
| Lupicad  Footer  Footer  Footer image is displayed in Standard Size: 263 × 15 pos Standard Size: 263 × 15 pos Standard Size: 263 × 15 pos Standard Size: 263 × 15 pos Standard Size  Lupicad  Background  Generic  The background image is displayed  Background image is displayed  Standard Size  Lupicad  Lupicad  Lu      | ear the barcode.<br>yed behind the entire front of the pass. The<br>at a smaller size and let it be scaled up, be<br>5.                                                                                                 | Lupload         Retina         Lupload         image is cropped slightly on all sides and b         cause the blur effect hides details. This lets y         Retina         Jupload                                                                                                    | slurred. Depending on the in                                                                   |
| Lupicad  Footer  → Boarding Pass  The footer image is displayed in Standard Size 285 x 15 pass Retina Size: 285 x 15 pass Standard Size 285 x 15 pass Standard Size  Lupicad  Background  Generic  The background image is display out can other provide an image noticeable difference in the pass Standard Size: 100 x 220 pass Retina Size: 800 x 420 pass Standard Size  Lupicad  Lupicad                                                                                                    | ear the barcode.<br>yed behind the entire front of the pass. The<br>at a smaller size and let it be scaled up, be<br>s.                                                                                                 | Extina                                                                                                    | slurred. Depending on the in                                                                   |
| Lupicad  Footer  Footer  Footer image is displayed in Standard Size 288 x 15 pos  Standard Size 288 x 15 pos  Standard Size 200  Lupicad  Background  Generic  The background image is display out can often provide an image standard Size  Lupicad  Standard Size  Lupicad  Thumbal  Thumbal                                                                                                    | ear the barcode.<br>yed behind the entire front of the pass. The<br>at a smaller size and let it be scaled up, be<br>s.                                                                                                 | Retina                                                                                                    | slurred. Depending on the in<br>you reduce the file size with                                  |
| Lupicad  Footer  Footer  Footer  Footer  Comparison  Footer  Footer Footer  Footer  Footer  Footer  Footer  Footer  Footer  Footer Footer  Footer  Footer  Footer Footer Footer  Footer  Footer  Footer  Footer  Footer       | ear the barcode.<br>yed behind the entire front of the pass. The<br>at a smaller size and let it be scaled up. be<br>s.                                                                                                 | Retina                                                                                                    | slurred. Depending on the in<br>your reduce the file size with                                 |
| Lupicad  Footer  Footer  Footer image is displayed in Standard Size 28 × 15 pss Standard Size 28 × 15 pss Standard Size 28 × 15 pss Standard Size 29 × 15 pss Standard Size  Lupicad  Background  G Genetic  The background image is display noticeable difference in the pas Standard Size  Lupicad  Standard Size  Lupicad  Thumbnail  G Genetic  Thumbnail  G Genetic  The background image is displayed on Standard Size  Lupicad  C Genetic  Thumbnail  G Genetic  The background image is displayed on Standard Size  Standard Size  Lupicad  Thumbnail  G Genetic  The background image is displayed  Thumbnail  C Genetic  The background image is displayed  Thumbnail  C Genetic  C Genetic  C Geneti      | ear the barcode.<br>yed behind the entire front of the pass. The<br>at a smaller size and let it be scaled up, be<br>5.                                                                                                 | Retina                                                                                                    | olurred. Depending on the in<br>you reduce the file size with<br>2:3 to 3:2, otherwise the im  |
| Lupicad  Footer      Baarding Pass  The footer image is displayed in     standard Size 288 × 15 pos     Retina Size: 288 × 15 pos     Standard Size: 288 × 15 pos     Standard Size: 288      | ear the barcode.<br>yed behind the entire front of the pass. The<br>at a smaller size and let it be scaled up. be<br>s.<br>ed next to the fields on the front of the pass<br>comized for each pass we have provided you | Retina         Lupload         image is cropped slightly on all sides and t         cause the blur effect hides details. This lets y         Retina         Lupload                                                                                                    | olurred. Depending on the in<br>cou reduce the file size with<br>2:3 to 3:2, otherwise the im  |
| Lupicad  Footer  Footer  Footer  Standard Size 288 × 15 pxs Retina Size: 288 × 15 pxs Retina Size: 288 × 15 pxs Retina Size: 288 × 15 pxs Retina Size: 372 × 30 pxs Standard Size  Lupicad  Background  Background  Background  Background image is display  Lupicad  The background image is display  Lupicad  Tumbhail  Generic  Tumbhail  Generic  The image is display  cropped.  Since this image is typically cus  Standard Size: 90 × 90 pxs                                                                                                    | ear the barcode.<br>yed behind the entire front of the pass. The<br>at a smaller size and let it be scaled up, be<br>s.<br>ed next to the fields on the front of the pass<br>tomized for each pass we have provided yor | Retina         Jupicad         Image is cropped slightly on all sides and b         ause the blur effect hides details. This lets y         Retina         Jupicad         Retina         Jupicad         The aspect ratio should be in the range of u with space to provide a Lava template.                                                                                                    | plurred. Depending on the in<br>rou reduce the file size with<br>2:3 to 3:2, otherwise the im  |
| Lupicad  Footer  Footer  Standard Size: 268 × 15 pxs Retina Size: 268 × 15 pxs Retina Size: 268 × 15 pxs Retina Size: 268 × 15 pxs Retina Size: 372 × 30 pxs Standard Size  Lupicad  Background  Background  Background image is displayed  the background image is displayed  the background image is displayed  the background image is displayed  thumbnail  Benetic  Fuumbnail  Benetic  Thumbnail  Size: 100 × 100 pxs Retina Size: 100 × 100 pxs                                                                                                    | ear the barcode.<br>yed behind the entire front of the pass. The<br>at a smaller size and let it be scaled up, be<br>s.<br>ed next to the fields on the front of the pass<br>tomized for each pass we have provided yo  | Retina         Jupicad         image is cropped slightly on all sides and b         ause the blur effect hides details. This lets y         Retina         jupicad         Retina         jupicad         The aspect ratio should be in the range of u with space to provide a Lava template.                                                                                                    | plurred. Depending on the in<br>you reduce the file size with<br>2:3 to 3:2, otherwise the im  |
| Lypiced  Footer      Descripting Paus  The footer image is displayed in     Standard Size 288 x 15 pos Retina Size: 288 x 15 pos Retina Size: 288 x 15 pos  Standard Size: 288 x 15 pos  Standard Size: 288 x 15 pos  Standard Size: 288 x 15 pos  Retina Size: 380 x 400 pos Retina Size: 380 x 440 pos  Standard Size      Lypiced  Thumbnail  Generic  The berefic The tricket  The thoman image is displayed Size: 180 x 180 pos  Standard Size: 90 x 90 pos Retina Size: 180 x 180 pos  Thumbnail Image URL ●                                                                                                    | ear the barcode.<br>yed behind the entire front of the pass. The<br>at a smaller size and let it be scaled up, be<br>s.                                                                                                 | Retina                                                                                                    | olurred. Depending on the in<br>cou reduce the file size with<br>2:3 to 3:2, otherwise the im  |
| Lupicad  Footer      Descring Pass  The footer image is displayed in     standard Size: 288 × 15 pos Retina Size: 288 × 15 pos Retina Size: 288 × 15 pos  Standard Size: 288 × 15 pos  Standard Size: 288 × 15 pos  Standard Size: 288 × 15 pos  Retina Size: 380 × 400 pos  Retina Size: 380 × 440 pos  Standard Size: 380 × 240 pos  Standard Size: 380 × 240 pos  Standard Size: 380 × 240 pos  Standard Size: 380 × 240 pos  Standard Size: 380 × 240 pos  Standard Size: 380 × 240 pos  Standard Size: 380 × 240 pos  Standard Size: 380 × 240 pos  Standard Size: 380 × 240 pos  Standard Size: 380 × 240 pos  Standard Size: 380 × 240 pos  Standard Size: 380 × 240 pos  Standard Size: 380 × 240 pos  Thumbnall B Generic   Retina Size: 380 × 180 pos  Thumbnall Image is typically cus  Standard Size: 90 × 90 pos  Retina Size: 380 × 180 pos  Thumbnall Image URL                                                                                                    | ear the barcode.<br>yed behind the entire front of the pass. The<br>at a smaller size and let it be scaled up, be<br>s.                                                                                                 | Retina         Lupload         image is cropped slightly on all sides and b         accuse the blur effect hides details. This lets y         Retina         Lupload         Notes and the state of the state of                                                                                                    | olurred. Depending on the in<br>you reduce the file size with<br>2:3 to 3:2, otherwise the im  |
| Lupicad  Footer      Dearding Pass  The footer image is displayed in     standard Size: 288 × 15 pos Retina Size: 288 × 15 pos Retina Size: 288 × 15 pos  Standard Size: 288 × 15 pos  Standard Size: 288 × 15 pos  Standard Size: 288 × 15 pos  Retina Size: 380 × 400 pos  Standard Size: 380 × 400 pos  Standard Size: 380 × 400 pos  Standard Size: 380 × 400 pos  Standard Size: 380 × 400 pos  Standard Size: 380 × 400 pos  Standard Size: 380 × 400 pos  Standard Size: 380 × 180 pos  Standard Size: 380 × 180 pos  S      | ear the barcode.<br>yed behind the entire front of the pass. The<br>at a smaller size and let it be scaled up, be<br>s.<br>td next to the fields on the front of the pass<br>tomized for each pass we have provided you | Retina         Lupload         image is cropped slightly on all sides and t         acuse the blur effect hides details. This lets y         Retina         Lupload         Notes the blur effect hides details. This lets y         Action         Lupload         Intersection         The aspect ratio should be in the range of a with space to provide a Lava template.         Thumbnail Retins image URL                                                                                                    | olurred. Depending on the in<br>Jour reduce the file size with<br>2:3 to 3:2, otherwise the im |
| Lupicad  Footer      Baarding Pass  The footer image is displayed in     standard Size: 288 × 15 pos Retina Size: 288 × 15 pos Retina Size: 288 × 15 pos  Standard Size: 288 × 15 pos  Retina Size: 380 × 100 pos  Background  Generic  The background image is display noticeable difference in the pas Standard Size: 100 × 200 pos Retina Size: 360 × 440 pos  Standard Size: 100 × 200 pos Retina Size: 360 × 440 pos  Standard Size: 100 × 200 pos Retina Size: 360 × 440 pos  Standard Size: 100 × 100 pos Retina Size: 360 × 400 pos  Standard Size: 100 × 100 pos Retina Size: 360 × 90 pos Retina Size: 360 × 90 pos Reti      | ear the barcode.                                                                                                    | Retina                                                                                                    | Nurred. Depending on the in<br>Jour reduce the file size with<br>2/3 to 3/2, otherwise the im  |
| Lupicad  Footer  Footer  Barding Pass  The footer image is displayed in standard Size 288 × 15 pos Retina Size: 288 × 15 pos Retina Size: 288 × 15 pos  Standard Size: 288 × 15 pos  Standard Size: 288 × 15 pos  Background  Generic  The background image is display noticeable difference in the pas Standard Size: 360 × 440 pos Standard Size: 360 × 440 pos Stan      | ear the barcode.                                                                                                    | Retina                                                                                                    | slurred. Depending on the in<br>Jour reduce the file size with<br>2:3 to 3:2, otherwise the im |

- **Logo** This is the image that shows at the top of the pass. We highly recommend that you add this image to your passes.
- **Strip** This is a background image that displays behind the primary fields.
- **Footer** Small image that is displayed near the barcode.
- **Background** Only the Generic pass type supports this image. Note that the image will be blurred to the point that it's barely recognizable. Think of it more as a texture than an image.
- **Thumbnail** This is an image that is displayed next to the fields on the pass. Usually this is a dynamic image (like the person's photo) so we've provided you with editor fields for your Lava. Below is an example Lava template that will display the person's photo. Lava

{%- if Person.PhotoId != null -%}

{{ 'Global' | Attribute:'PublicApplicationRoot' | ReplaceLast:'/'," }}{{ Person.PhotoUrl
}}&Width=180

{%- endif -%}

#### Barcodes

The barcode tab allows you to adjust the settings for the barcode on the front of the pass. For the most part, the fields are self-explanatory. But we've added a few notes below.

## Ministry Pass Template Detail Home > Installed Plugins > Ministry Pass Template List > Ministry Pass Template Detail

| mages Barcode    | Relevance Fields                                                   |
|------------------|--------------------------------------------------------------------|
|                  |                                                                    |
| Barcode Encoding |                                                                    |
| ISO-8859-1       |                                                                    |
|                  | Images Barcode Barcode Alternate Text  Barcode Encoding ISO-8859-1 |

- Barcode Value This is the text that will be encoded into the barcode. You'll most likely want this to • be the individual's alternate id which is used by Rock's check-in. The Lava for that is below. Lava
- Barcode Alternate Text This is the text that is shown directly under the barcode. Some people • repeat the barcode text here, but we recommend keeping it blank. This keeps the barcode looking clean and simple, and also increases security by hiding the alternate id. Lava

## **Relevance Fields**

Now is when it gets fun! The relevance fields determine when the pass should be enabled and disabled and when it should be show on the individual's home screen.

<u>م</u>

Nar

# Ministry Pass Template Detail

| ne •                                                                                                    |                                                                                                    |                                                                                                    |                                                                                                    | Active                                                                                                    |                                                                                                    |                                                                                                    |
|----------------------------------------------------------------------------------------------------|----------------------------------------------------------------------------------------------------|----------------------------------------------------------------------------------------------------|----------------------------------------------------------------------------------------------------|----------------------------------------------------------------------------------------------------|----------------------------------------------------------------------------------------------------|----------------------------------------------------------------------------------------------------|
| hildren's Ch                                                                                                    | eck In                                                                                                    |                                                                                                    |                                                                                                    |                                                                                                    |                                                                                                    |                                                                                                    |
| cription                                                                                                    |                                                                                                    |                                                                                                    |                                                                                                    |                                                                                                    |                                                                                                    |                                                                                                    |
| nis is a dem                                                                                                    | onstration of Mini                                                                                                    | stry Pass.                                                                                                    |                                                                                                    |                                                                                                    |                                                                                                    |                                                                                                    |
| ole Pass In                                                                                                    | formation                                                                                                    |                                                                                                    |                                                                                                    |                                                                                                    |                                                                                                    |                                                                                                    |
| Genera                                                                                                    | I                                                                                                    | Fields                                                                                                    | Addition                                                                                                    | al Images                                                                                                    | Barcode                                                                                                    | Relevance Fields                                                                                                    |
| vant Date 📵                                                                                                    | )                                                                                                    |                                                                                                    |                                                                                                    | Expiration Date 🕕                                                                                                    |                                                                                                    |                                                                                                    |
|                                                                                                    | =                                                                                                    |                                                                                                    |                                                                                                    | <b></b>                                                                                                    |                                                                                                    |                                                                                                    |
| evant Poir                                                                                                    | nts in Space                                                                                                    |                                                                                                    |                                                                                                    |                                                                                                    |                                                                                                    |                                                                                                    |
| ations<br>ass can have                                                                                                    | e up to ten releva                                                                                                    | nt locations. Only t                                                                                                    | he top ten locations                                                                                                    | below will be used.                                                                                                    |                                                                                                    |                                                                                                    |
| Latitud                                                                                                    | e                                                                                                    | Longitude                                                                                                    | Message                                                                                                    |                                                                                                    |                                                                                                    |                                                                                                    |
|                                                                                                    |                                                                                                    |                                                                                                    |                                                                                                    |                                                                                                    |                                                                                                    |                                                                                                    |
| cons<br>can also pr<br>D. You can<br>ntifiers. The<br>ntifiers). A p                                                                                                    | 056<br>ovide relevancy ir<br>add up to ten unir<br>system uses the r<br>ass can have up to                                                                                                    | -85.54525<br>formation using iB<br>que beacon UUIDs<br>elevancy text from<br>o ten relevant beac                                                                                                    | {{ Person.Nick}<br>leacons. A pass is re<br>to the pass. Beacon<br>the most-specific m<br>cons. Only the top te                  | Name }}, great to see you th<br>levant when the device is b<br>s can optionally include rel<br>natching beacon (the beaco<br>en beacons below will be us                                                                                                    | iis week!<br>rought into proximit<br>evancy text, as well a<br>ın matching the mos'<br>ied.                                                                                                    | y of an iBeacon with a matchir<br>Is the major and minor Blueto<br>t of the UUID, minor, and majo                                                                                                    |
| cons<br>can also pr<br>D. You can a<br>ntifiers. The<br>ntifiers). A p<br>Proximi                                                                                                    | oside relevancy ir<br>add up to ten unii<br>system uses the r<br>ass can have up to<br>ityUuid                                                                                                    | -85.54525<br>formation using iB<br>que beacon UUIDs<br>elevancy text from<br>o ten relevant beac                                                                                                    | {{ Person.Nickl<br>eacons. A pass is re<br>to the pass. Beacon<br>the most-specific n<br>cons. Only the top to<br>Major          | Name }}, great to see you th<br>levant when the device is b<br>s can optionally include rel<br>latching beacon (the beaco<br>en beacons below will be us<br>Minor                                                                                                    | iis week!<br>rought into proximit<br>evancy text, as well a<br>ın matching the mos<br>ieed.<br>Messa                                                                                                    | y of an iBeacon with a matchin<br>is the major and minor Blueto<br>t of the UUID, minor, and majo<br>age                                                                                                    |
| : 38.228<br>cons<br>can also pr<br>D. You can<br>titifiers. The<br>titifiers). A p<br>Proximi<br>o Items Fou                                                                                                    | 056<br>ovide relevancy ir<br>add up to ten unin<br>system uses the r<br>ass can have up to<br>ityUuid<br>nd                                                                                                    | -85.54525<br>formation using iB<br>que beacon UUIDs<br>elevancy text from<br>o ten relevant beac                                                                                                    | {{ Person.Nickl<br>eacons. A pass is re<br>to the pass. Beacon<br>the most-specific n<br>cons. Only the top te<br>Major          | Name }}, great to see you th<br>levant when the device is b<br>is can optionally include rel<br>natching beacon (the beaco<br>en beacons below will be us<br>Minor                                                                                                    | iis week!<br>rought into proximit<br>evancy text. as well a<br>ın matching the mos<br>ieed.<br>Messa                                                                                                    | y of an iBeacon with a matchin<br>is the major and minor Blueto<br>t of the UUID, minor, and majo<br>age                                                                                                    |
| : 38.228<br>cons<br>can also pr<br>D. You can in<br>tififers. The<br>tififers). A p<br>Proximi<br>o Items Fou<br>Additional C                                                                                                    | 056<br>ovide relevancy ir<br>add up to ten unix<br>system uses the r<br>ass can have up to<br>ityUuid<br>nd<br>Details                                                                                                    | -85.54525<br>formation using iB<br>que beacon UUIDs<br>elevancy text from<br>o ten relevant beac                                                                                                    | {{ Person.Nickl<br>eacons. A pass is re<br>to the pass. Beacon<br>the most-specific n<br>ions. Only the top to<br>Major          | Name }}, great to see you the<br>levant when the device is b<br>is can optionally include rel<br>natching beacon (the beaco<br>en beacons below will be us<br>Minor                                                                                                    | iis week!<br>rought into proximit<br>evancy text. as well a<br>ın matching the mos<br>sed.<br>Messa                                                                                                    | y of an iBeacon with a matchin<br>is the major and minor Blueto<br>t of the UUID, minor, and majo<br>age                                                                                                    |
| : 38.228<br>cons<br>Can also pr<br>D. You can :<br>trifiers.). A p<br>Proximi<br>o Items Fou<br>Additional [<br>Pass style                                                                                                    | ovide relevancy ir<br>add up to ten unia<br>system uses the r<br>ass can have up to<br>ityUuid<br>nd<br>Details<br>Relevant date                                                                                                    | -85.54525<br>formation using iB<br>que beacon UUIDs<br>elevancy text from<br>5 ten relevant beac                                                                                                    | {{ Person.Nick!<br>ieacons. A pass is re<br>to the pass. Beacon<br>the most-specific n<br>tons. Only the top te<br>Major         | Name }}, great to see you the<br>levant when the device is b<br>is can optionally include reliatching beacon (the beaco<br>en beacons below will be us<br>Minor<br>Relevant locations                                                                                                    | iis week!<br>rought into proximit<br>evancy text, as well a<br>in matching the mosi<br>sed.<br>Messa<br>Relevance                                                                                        | y of an iBeacon with a matchin<br>is the major and minor Bluetor<br>t of the UUID, minor, and majo<br>age                                                                                                    |
| : 38.228<br>cons<br>can also pr<br>D. You can<br>tifiers. The<br>matifiers). A p<br>Proximi<br>o Items Fou<br>Additional D<br>Pass style<br>Boarding<br>pass                                                                        | ovide relevancy ir<br>add up to ten unix<br>system uses the r<br>ass can have up to<br>ityUuid<br>nd<br>Netails<br>Relevant date<br>Recommended:<br>pass is relevant<br>as for a month-                                                                   | -85.54525<br>formation using iB<br>que beacon UUIDs<br>elevancy text from<br>o ten relevant beac<br>to ten relevant beac<br>linclude the relevan<br>for an extended pe<br>long bus pass.                                       | {{ Person.Nickl<br>eacons. A pass is re<br>to the pass. Beacon<br>the most-specific m<br>rons. Only the top to<br>Major<br>Major | Vame }}, great to see you the<br>levant when the device is b<br>is can optionally include reliatching beacon (the beaco<br>en beacons below will be us<br><u>Minor</u><br>Relevant locations<br>Optional: Interpreted with<br>large radius.                                                                                                    | iis week! rought into proximit evancy text. as well a in matching the mosi reed. Messa Relevance n a Relevant if matches. W relevant if t                                                                | y of an iBeacon with a matchin<br>is the major and minor Blueto<br>t of the UUID, minor, and majo<br>age<br>the date <i>and</i> any location<br>/ithout a relevant date, pass is<br>the location matches.                                                                                                    |
| : 38.228<br>cons<br>can also pr<br>D. You can<br>tifiers. The<br>mitifiers). A p<br>Proximi<br>o Items Fou<br>Additional D<br>Pass style<br>Boarding<br>pass<br>Coupon                                                              | 056<br>ovide relevancy ir<br>add up to ten unix<br>system uses the r<br>ass can have up to<br>tityUuid<br>nd<br>Details<br>Relevant date<br>Recommended:<br>pass is relevant<br>as for a month-<br>Not supported.                                         | -85.54525<br>Iformation using iB<br>que beacon UUIDs<br>elevancy text from<br>o ten relevant beac<br>o ten relevant beac<br>local de local de local<br>for an extended pe<br>long bus pass.                                    | ({ Person.Nickl                                                                                                    | Name }}, great to see you the<br>levant when the device is b<br>is can optionally include relivation of the beaco<br>en beacons below will be us<br><u>Minor</u><br>Relevant locations<br>Optional: Interpreted with<br>large radius.<br>Required if relevance<br>information is provided.<br>Interpreted with a small r                                                                                                    | iis week! rought into proximit evancy text, as well a in matching the mosi sed. Messi Relevance n a Relevant if n atches. W relevant if Relevant if adius.                                               | y of an iBeacon with a matchin<br>is the major and minor Blueto<br>t of the UUID, minor, and majo<br>age<br>the date <i>and</i> any location<br><i>l</i> ithout a relevant date, pass is<br>the location matches.                                                                                                    |
| : 38.228<br>cons<br>can also pr<br>D. You can<br>tififers. The<br>tifiers). A p<br>Proximi<br>o Items Fou<br>Additional D<br>Pass style<br>Boarding<br>pass<br>Coupon<br>Event<br>ticket                                            | 056<br>ovide relevancy in<br>add up to ten unix<br>system uses the r<br>ass can have up to<br>ityUuid<br>nd<br>Details<br>Relevant date<br>Recommended:<br>pass is relevant<br>as for a month-<br>Not supported.<br>pass is relevant<br>as for a multi-di | -85.54525<br>Iformation using iB<br>que beacon UUIDs<br>elevancy text from<br>to ten relevant beac<br>loc ten relevant beac<br>for an extended pe<br>long bus pass.<br>Include the relevant<br>for an extended pe<br>ay event. | ({ Person.Nickl                                                                                                    | Vame }}, great to see you the<br>levant when the device is b<br>is can optionally include rel-<br>natching beacon (the beaco<br>en beacons below will be us<br><u>Minor</u><br>Relevant locations<br>Optional: Interpreted with<br>large radius.<br>Required if relevance<br>information is provided.<br>Interpreted with a small r<br>Optional. Interpreted with<br>large radius.                                                                                                    | iis week! rought into proximit evancy text, as well a in matching the mosi sed. Messa Relevance n a Relevant if adius. Relevant if matches. W relevant if 1                                              | y of an iBeacon with a matchin<br>is the major and minor Blueto<br>t of the UUID, minor, and majo<br>age<br>the date <i>and</i> any location<br><i>li</i> thout a relevant date, pass is<br>the location matches.<br>any location matches.<br>the date <i>and</i> any location<br><i>l</i> ithout a relevant location,<br><i>l</i> ithout a relevant location,<br>the date matches.                                                                                            |
| : 38.228<br>cons<br>can also pr<br>D. You can<br>tifiers.) A p<br>Proximi<br>plant for a proximi<br>plant for a proximi<br>proximi<br>plant for a proximi<br>pass style<br>Boarding<br>pass<br>Coupon<br>Event<br>ticket<br>Generic | 056<br>ovide relevancy ir<br>add up to ten unix<br>system uses the r<br>ass can have up to<br>ityUuid<br>nd<br>Details<br>Relevant date<br>Recommended:<br>pass is relevant<br>as for a month-<br>Not supported.<br>pass is relevant<br>as for a multi-di | -85.54525                                                                                                    | ({ Person.Nickl                                                                                                    | Vame }}, great to see you the<br>levant when the device is b<br>is can optionally include rel-<br>latching beacon (the beaco<br>en beacons below will be us<br><u>Minor</u><br>Relevant locations<br>Optional: Interpreted with<br>large radius.<br>Required if relevance<br>information is provided.<br>Interpreted with a small r<br>Optional. Interpreted with<br>large radius.<br>Required if relevance<br>information is provided.<br>Interpreted with a small r                                                                                                    | iis week! rought into proximit evancy text, as well a in matching the mosi sed.                                                                                                    | y of an iBeacon with a matchin<br>is the major and minor Blueto<br>t of the UUID, minor, and majo<br>age<br>the date <i>and</i> any location<br><i>lithout</i> a relevant date, pass is<br>the location matches.<br>any location matches.<br>any location matches.<br>the date <i>and</i> any location<br><i>lithout</i> a relevant location,<br>the date matches.<br>the date <i>and</i> any location<br><i>lithout</i> a relevant date,<br>any location matches.             |
| : 38.228<br>can also pr<br>D. You can.<br>D. You can.<br>Proximi<br>o Items Fou<br>o Items Fou<br>dditional IC<br>Pass style<br>Boarding<br>pass<br>Coupon<br>Event<br>ticket<br>Generic<br>Store card                              | 056<br>ovide relevancy ir<br>add up to ten unix<br>system uses the r<br>ass can have up to<br>ityUuid<br>Details<br>Details<br>Relevant date<br>Recommended:<br>pass is relevant<br>as for a month-<br>Not supported.<br>Optional.                        | -85.54525                                                                                                    | ({ Person.Nickl                                                                                                    | Vame }}, great to see you the levant when the device is be s can optionally include reliatching beacon (the beaco en beacons below will be us Minor Minor Comparing a second below will be us Minor Comparing a second below will a second below with a second below with | iis week!<br>rought into proximit<br>evancy text, as well a<br>in matching the mosi<br>sed.<br>Messi<br>Relevant if<br>adius.<br>Relevant if<br>adius.<br>Relevant if<br>adius.<br>Relevant if<br>adius. | y of an iBeacon with a matchin<br>is the major and minor Blueto<br>t of the UUID, minor, and major<br>age<br>the date <i>and</i> any location<br><i>l</i> the date <i>and</i> any location<br><i>l</i> the location matches.<br>any location matches.<br>the date <i>and</i> any location<br><i>l</i> thout a relevant location,<br>the date matches.<br>the date <i>and</i> any location<br><i>l</i> thout a relevant date,<br>any location matches.<br>any location matches. |

Crafted by Spark Development Network / License

- **Relevant Date** Determines when the pass will be enabled. Before this date the barcode will be greyed out, and the pass will not show on the individuals home screen.
- **Expiration Date** This is the date the pass will no longer be usable. Both dates are optional.
- Locations The locations field allow you to define up to 10 geo-points (latitude/longitude). When the pass holder is near those points, the pass and provided message will be displayed on the individual's device home screen. This makes it convenient to access the pass. The message does accept Lava, so be sure to personalize it with at least their name. Lava
- **Beacons** Another way to make the passes geo-aware is to use beacons. Beacons are small devices that broadcast a radio signal that mobile devices can detect. When the device is in-range, the pass can respond and pop-up an alert. This feature is also limited to 10 beacons. You can configure multiple beacons to work together and represent a single master beacon.

Not Enough Locations? You can elect to make the latitude and longitude dynamic using Lava using the values below. This will make the individual's home campus one of the locations. Latitude: {{ Person | Campus | Property:'Location.GeoPoint.Latitude' }} Longitude: {{ Person | Campus | Property:'Location.GeoPoint.Longitude' }} Message: Welcome to the {{ Person | Campus | Property:'Name' }} campus.

## **Distributing Passes**

Not only have we made the process of creating a mobile pass easy, it's also simple to distribute these passes using all of Rock's website and communication tools. Before we jump to the examples, let's start with an overview of how a pass is created.

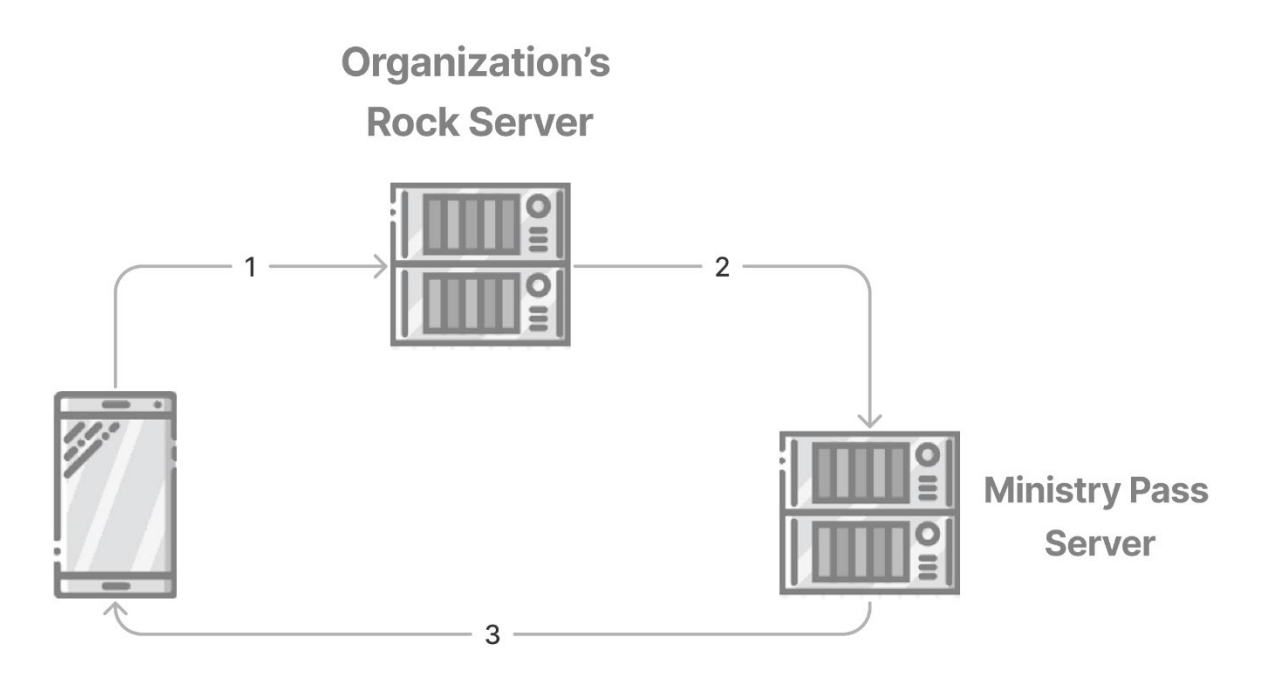

 To download the pass, the individual will click a link which will take them to the organization's Rock server. The link should look something like: http://rocksolidchurchdemo.com/GetMinistryPass.ashx?PassTemplateId=1&PersonKey=a12ca199d86a-42ea-892d-3043331aa4de

Note the two parameters passed:

- **PassTemplateId** This is the template that should be used to create the pass.
- **PersonKey** This is a unique key for the person. This key represents the Guide of a PersonAlias record for the individual.
- 2. When the person clicks the link, your Rock server will merge the individual's data with the template and upload the results to the Ministry Pass server. It will then redirect to the Ministry Pass server to generate the actual pass.
- 3. The Ministry Pass server will respond back to the individual with the pass file.

All this activity is transparent to the individual requesting the pass. As far as they know, they clicked a link and a pass is returned.

Now, about that link you need to create for the individual to create the pass... it's not very friendly, is it? Well don't worry, we created a simple Lava filter to make it easier to use. For example, on a web page you could simply use:

#### {{ CurrentPerson | GetMinistryPassUrl:1 }}

In this case the number at the end (in blue) represents the template to use. Much better, right?! Now that we know the gory details, let's look at where we can use these links.

REMEMBER: Keep in mind that in the end you want the individual to get the pass to their mobile device. Downloading the pass to their desktop could work (they could email it to their mobile device), but it's not as friendly as sending the pass directly to the phone.

#### Linking on a Webpage

We've already covered this a bit above, but adding the Lava below to an HTML block on a webpage would allow the currently logged in individual to download their pass.

<a href="{{ CurrentPerson | GetMinistryPassUrl:1 }}">Your Pass Link</a>

## **Sending in an Email**

The same basic logic works inside of an email. The only difference is that the input variable for the individual (in red) changes from 'CurrentPerson' to just 'Person'. CurrentPerson would represent the currently logged in person which would be the person creating the email.

Hi {{ Person.NickName }}! Please download your pass for tomorrow's event.

<a href="{{ Person | GetMinistryPassUrl:1 }}">Your Pass Link</a>

## Sending in a SMS

Sending the link in an SMS message works the exact same as the email example above. Links in SMS messages though tend to look bad if they're really long. One trick you can add to shorten your links is to employ Rock's shortening capabilities. So, while the Lava above for email would work, you could use:

{{ Person.NickName }}, here's your pass for the event!
{{ Person | GetMinistryPassUrl:1 | CreateShortLink }}

In this case, instead of getting a link in the message that looks like:

http://rocksolidchurchdemo.com/GetMinistryPass.ashx?PassTemplateId=1&PersonKey=a12ca199-d86a-42ea-892d-3043331aa4de

It will look like: http:// rocksolidchurchdemo.com /ZVUGNBS

For more information on how the shortening feature works, see the links below:

- <u>https://www.rockrms.com/Rock/BookContent/14#shortlinks</u>
- <u>https://www.rockrms.com/lava/filters/other-filters#createshortlink</u>

#### Sending from a Workflow

There's a lot of use cases in which sending from a workflow would make sense. For instance, consider:

- Workflows can easily be launched after a registration is complete. Sign-up for an event... BAM... send a text message with your pass.
- A workflow can be launched after completing the Family Pre-Registration block. You finish preregistering for weekend service childcare... BAM... we text your pass to check-in.
- Using the workflow entry block, you could create a form that would allow someone to request a pass. Once they provide their First Name, Last Name, Email and Mobile Phone you could text them a pass immediately to their phone. Assuming you had accurate information in Rock, it would match to their record. If not, a new record would be created.

The Lava for creating the link in for the SMS action would change somewhat based on how you setup your workflow. But if the workflow attribute for the person was, say, 'Requester', the Lava would look like:

{{ Person.NickName }}, here's your pass for the event!

{{ Workflow | Attribute:'Requester','Object' | GetMinistryPassUrl:1 | CreateShortLink }}

## **Consider a Landing Page**

In the examples above, the links in the email and SMS messages go directly to the pass itself. That's a quick solution, but the individual may not fully understand what a pass is or how to use it. It's a good idea to have the link take them to a landing page where they can find out more about the pass and how to use it.

When using a landing page, be sure that the link you provide automatically logs in the individual so the page knows who is currently logged in. Something like:

{%- assign token = Person | PersonTokenCreate -%}
{%- assign url = 'https://rocksolidchurchdemo.com/pass?rckipid=' | Append:token %}
{{ Person.NickName }}, here's your pass for the event! Just add this pass to your phone
to check-in at the conference next week. See you soon!
{{ url | CreateShortLink }}

On the page you could decide to:

- Check if they are running iOS and automatically redirect them to the pass.
- Check if they are running Android, if so, add a link for them to download the WalletPass app.
- If they are not on a mobile device you, might put the URL to download the pass into a QR code on the screen. You could then instruct them to scan the QR code from their mobile device, which would load the pass (Apple now has QR coding support built into the native camera app).

These are just a few ideas of the experiences you can create for your attendees.

## **Scanning Passes**

In many cases you'll want to scan the barcode on the pass for check-in. Rock's check-in capabilities make this simple. You will need a barcode reader to do this, however. There are a couple of things you should know about barcode readers before your first scan.

## **Barcode Types**

There are two primary types of barcodes 1D (single dimension) and 2D (two dimension). Single dimension barcodes are what you often see at the store. They have a single dimension (lines up and down).

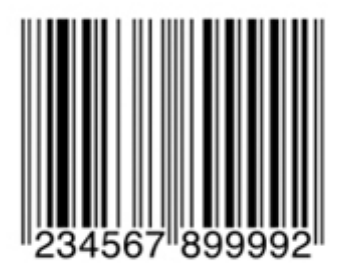

Two-dimension barcodes typically have a series of boxes. Your familiar with these if you've ever scanned a QR code (admit it, you've done it at least once).

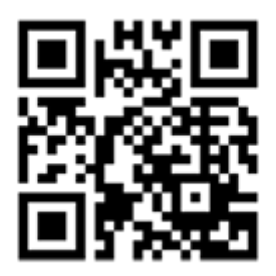

You'll want to make sure you purchase a scanner that can read the type of barcode that you use on your pass. Two-dimension barcode readers are more expensive as they rely on a camera in the reader to scan the code (they do typically have red lights and some lasers for lighting and aiming, but it's the camera doing the work).

## **Reading Media**

Scanning a barcode printed on paper is easy. Reading a code presented on a mobile device screen is a different story. You'll want to make sure that the reader you purchase is able to read a code from a device screen. These types of readers typically use cameras for the task instead of the old school laser.

#### Recommendations

While there are numerous readers on the market that will work well with mobile passes, we have found the Zebra DS457 fixed mount scanners to work very well.

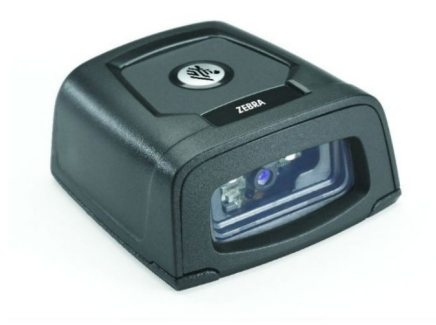

You'll often find this exact model from Motorola. In 2014 Zebra purchased Motorola's scanning business. You'll also sometimes see the same model from Symbol. Turns out Motorola owned Symbol...

Either way the scanner works well and can be flush mounted to a surface, or you can purchase a moveable arm stand (Symbol part 20-60136-02R) or a wall bracket (Zebra KT-145344-01).

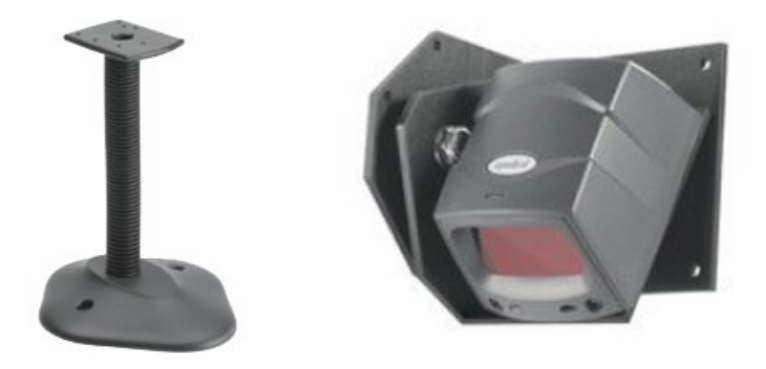

BUYERS TIP: Often these readers do not come with a cable. Be sure to read carefully to see if it is included. If not, you'll most likely want to purchase Zebra part CBL-58926-04 USB Cable Assembly, 9-Pin Female Straight Scanner Connector, Straight Cable, 6' Length.

NOTE: The barcode scanner will need to scan the barcode and return a line feed. Most barcode readers can be configured to supply the line feed through configuration. Often, this configuration is completed by scanning a series of barcodes. See Appendix B for the configuration on the Zebra DS457.

## What About iPad Check-in

Rock's check-in can't natively use the iPad's built in camera for reading barcodes (not sure that would be a great user experience if it did.). You can connect the barcode reader above to an iPad using a Lightning to USB 3 Camera Adapter. Thanks Apple for <del>requiring</del> making an adapter for everything. Be sure to get the adapter that also has a Lightning port for charging. The barcode reader will drain your iPad's battery quickly.

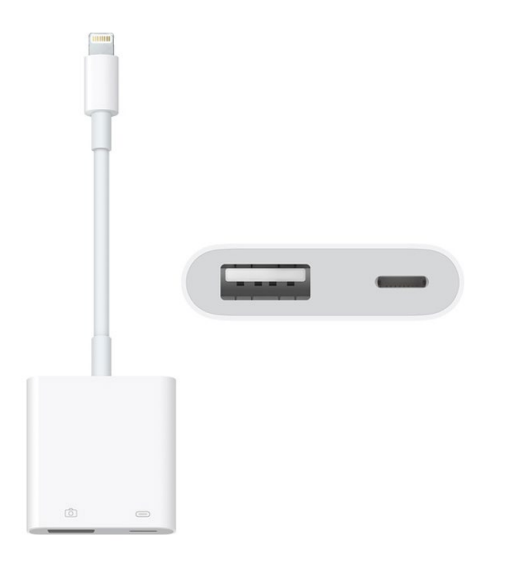

PRO TIP: If you're not using iT1 Source for all your tech buying, you're missing out. Not only do they have *excellent* service and prices, they're also huge supporters of the Rock Community. Reach out to Justin Westrich for your next order: justin.westrich@it1.com.

## **Appendix A – Further Reading**

The creation of passes can be more art than science. This is because Apple has provided so many options and limitations. For instance, where fields can be placed will depend on the pass type, device type and the amount of content you provide. To go deeper into the world of Apple Passes, we recommend the following reading list:

- PassKit Website <u>https://developer.apple.com/documentation/passkit</u>
- Apple Wallet Developers Guide <u>https://developer.apple.com/library/archive/documentation/UserExperience/Conceptual/PassKit\_PG/index.html</u>

## **Appendix B – Setting Up Scanner for Carriage Returns**

This configuration only works with the DS457 scanner. See the scanner's documentation for other models.

Setup DS457 Barcode Scanner

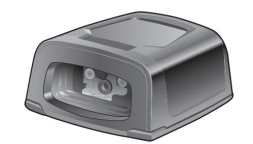

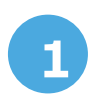

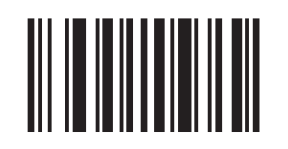

**Set Factory Defaults** 

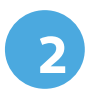

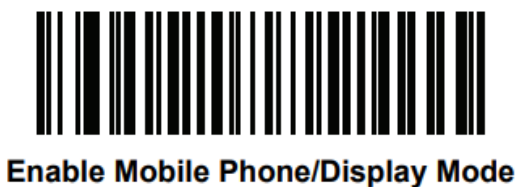

(2)

(3)

Send ENTER Key after scanning:

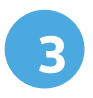

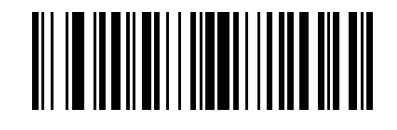

<DATA> <SUFFIX 1> (1)